# TFN(Tax File Number) 取得方法

1. <u>https://www.ato.gov.au/Individuals/Tax-file-number/</u>

ヘアクセスしていただき、Foreign Passport Holders, Permanent Migrants and Temporary Visitorsをクリックし ていただきます。そして、次の画面でApply online for a TFNを選択してください。

| . * .                         |                 |                                                                                          |                                   |                              |                              |                   |
|-------------------------------|-----------------|------------------------------------------------------------------------------------------|-----------------------------------|------------------------------|------------------------------|-------------------|
| Australian                    | Government      |                                                                                          | Search at                         | o.gov.au                     |                              | Q                 |
| Australian                    | Taxation Office |                                                                                          |                                   |                              |                              |                   |
| Home Ind                      | ividuals        | Business                                                                                 | Not-for-profit                    | Super                        | Tax professionals            | About ATO         |
| Home / Individuals / Tax file | number          |                                                                                          |                                   |                              |                              | ₽                 |
| Terretter                     |                 | Toy file                                                                                 | number                            |                              |                              |                   |
| Tax file number               |                 | Tax Ille                                                                                 | neamun                            |                              |                              |                   |
| Apply for a TFN               | ~               | Your tax file nu                                                                         | umber (TFN) is your               | personal refe                | rence number in the tax a    | and super         |
| Lost or stolen TFN            |                 | Your TFN is an important part of your tax and super records as well as your identity, so |                                   |                              |                              |                   |
| Update your details           | ~               | Your TFN is yours for life. You keep the same TFN even if you change your name,          |                                   |                              |                              |                   |
| In detail                     | <b>\</b> ~      | You don't have                                                                           | move interstate or g              | o overseas.<br>without one y | ou pay more tax. You als     | so won't be able  |
|                               |                 | to apply for go<br>business num                                                          | overnment benefits,<br>ber (ABN). | lodge your ta                | c return electronically or g | jet an Australian |
|                               |                 | Apply for                                                                                | a TFN                             |                              |                              |                   |
|                               |                 | How you apply                                                                            | y for a TFN will depe             | end on your ci               | rcumstances:                 |                   |
|                               |                 | > Foreign pa                                                                             | ssport holders, per               | manent migra                 | nts and temporary visitor    | s <b>(</b>        |
|                               |                 | Australian                                                                               | residents                         |                              |                              | AS 🖌 🖌 AS         |

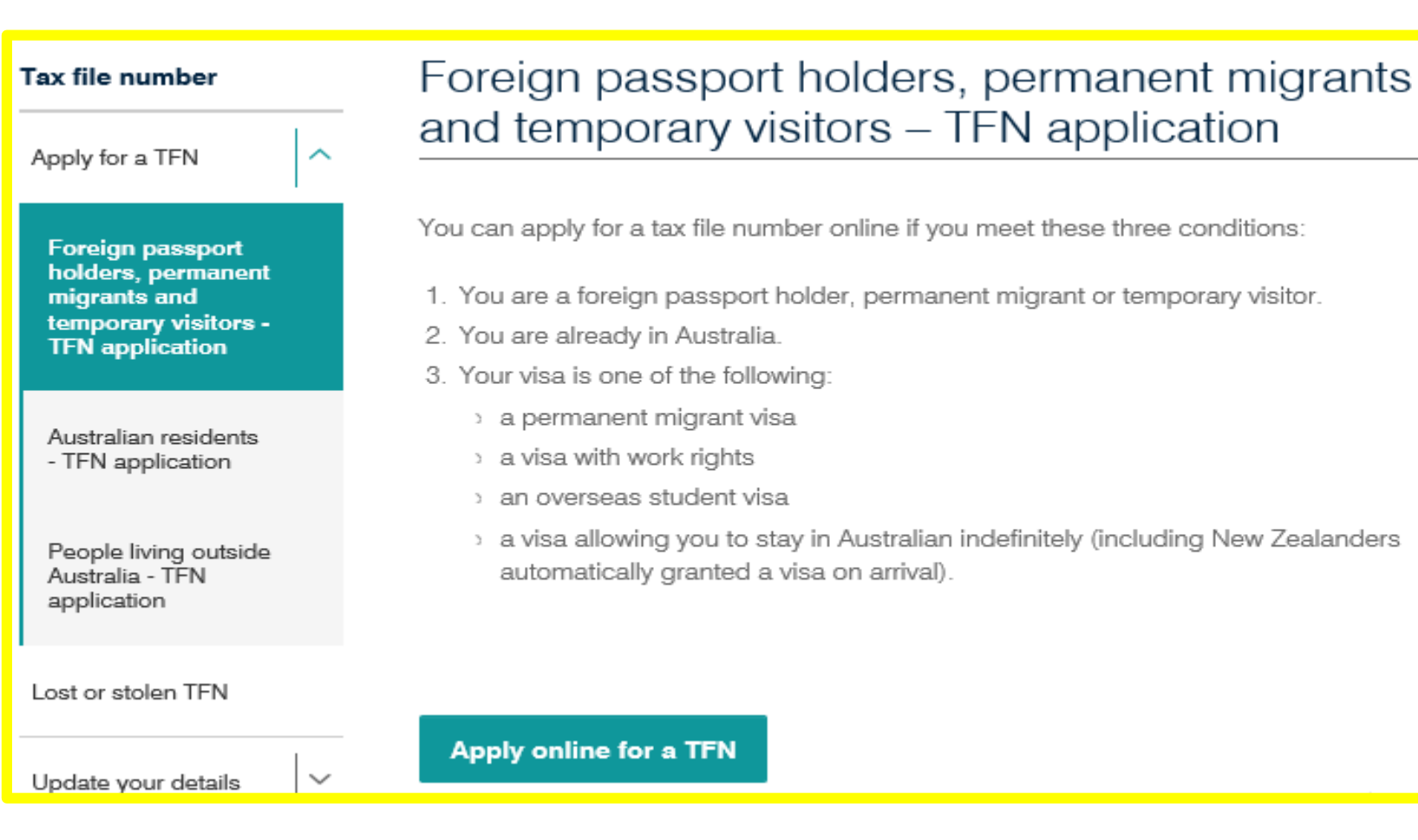

### 2. 下記のページはNextを押していただいてかまいま せん。

#### Tax file number application or enquiry

#### Who can apply for a tax file number online?

You can apply for a tax file number (TFN) online only if you are currently in Australia and you have:

- a valid permanent migrant visa
- a valid visa with work rights
- a valid overseas student visa
- · a valid visa allowing you to stay in Australia indefinitely.

Only one TFN will ever be issued to you. Once you have a TFN, you don't need to re-apply for one if your circumstances change, for example, if you change your name, have investments or claim government benefits.

If you know your TFN but wish to advise the ATO of changes to your details, you can update some details online if you have a myGov account linked to the ATO, or refer to <u>updating my details</u> on our website.

If you already have a TFN, complete this application if:

- you want to know what your TFN is and your details have changed since you last applied
- you would like a copy of your TFN advice
- · you need to confirm your identity details with the ATO.

Your TFN will then be sent to you.

If you need more information, visit your nearest <u>ATO shopfront</u> or phone 13 28 61. If you do not speak English well and need help from the ATO, phone the Translating and Interpreting Service on 13 14 50. If you are deaf or have a hearing or speech impairment, phone the ATO through the National Relay Service (NRS) on the numbers listed below:

- TTY users phone 13 36 77 and ask for the ATO number you need
- Speak and Listen (speech-to-speech relay) users phone 1300 555 727 and ask for the ATO number you need
- internet relay users connect to the NRS on relayservice.gov.au and ask for the ATO number you need.

#### Privacy

Taxation law authorises the ATO to collect information and to disclose it to other government agencies. For information about your privacy go to ato.gov.au/privacy

| En          | - N    |
|-------------|--------|
| <u>r 30</u> | 11     |
| line of the | - 18 A |

| Previous    | Next     |
|-------------|----------|
| T TC FIO CD | 1.00-204 |

#### TFN application for temporary visitors and permanent migrants

The following pages will take you through the registration process to apply for an Australian tax file number (TFN). You do not require a TFN to work in Australia, but it is to your advantage to have one. If you do not, you may pay higher tax and have no entitlement to government benefits that you may otherwise be eligible for. Residents and temporary visitors are required to pay taxes on income earned in Australia.

Visitors and permanent migrants need authorisation from the Department of Immigration and Border Protection (DIBP) to work in Australia. Note - solely receiving a TFN is not an authorisation for you to work in Australia.

You must be in Australia to use this online application process.

During this application process, checks will be made with DIBP to verify that you have:

a valid permanent migrant visa

- · a valid visa with work rights
- a valid overseas student visa
- a valid visa allowing you to stay in Australia indefinitely.

If you do not have one of the valid visas listed above, exit now - you are not entitled to apply for a TFN via this application. If you believe you should have such a visa, contact your nearest DIBP Office. A list of offices and further information on visas and work rights can be found on the DIBP website at <u>www.immi.gov.au</u>.

If you were born in Australia or have taken out Australian citizenship, you cannot use this service. Go to <u>Australian</u> residents – TFN application.

#### What will you need to complete the application?

Applying for a TFN should take about 20 minutes. You will be asked to enter personal details, including your passport or travel document number, a postal address in Australia where your TFN can be sent, your legal name and other names you use or have used and contact details for yourself or your preferred contact person.

It is not an offence not to quote your TFN, but not quoting it may delay us in either helping you with your enquiries or processing this application.

Exit

Previous Next

# 3. 下記の情報を入力し、Nextをクリックしてください。

#### Travel documentation details

We will use the information you enter here to verify your details with DIBP and determine your eligibility for a TFN. Enter the information exactly as it appears on your passport or travel document.

| What is your passport or travel document number?*                   | パスポート                                          | <u>番号</u> |      |  |
|---------------------------------------------------------------------|------------------------------------------------|-----------|------|--|
| What is the country of origin of your passport or travel document?* | パスポートに記されている出生国 ~                              |           |      |  |
| Have you ever visited Australia before?*                            | ○Yes <sup>®</sup> № <u>以前にオーストラリアに訪れたことの有無</u> |           |      |  |
| <ul> <li>Indicates these fields must be completed</li> </ul>        |                                                |           |      |  |
| Exit                                                                |                                                | Previous  | Next |  |

## 4. 下記の情報を入力し、Nextをクリックしてください。

#### Personal details

Complete the fields below. If you are not sure about where to enter each part of your name, click on the help link. <u>Help with</u> <u>Names.</u>

#### What is your name?

This name must match the name on your travel document. If you have only one name, enter this in the 'Family name' field. If you want to change your name, you can make updates by contacting us after you receive your TFN.

Title: \*

Family name: \*

First given name:

<u>名字</u> <u>名前</u>

MrかMs、既婚者であればMrs ~

Other given names:

#### Are you, or have you been known by, any other names?\*

(For example, your name before marriage or an Anglicised version of your first name.)

#### What is your full date of birth? \*

If you cannot provide a full date of birth, you are not able to use the online TFN Application system. You should complete a 'Tax file <u>+ (pj.2016)</u> number - application or enquiry for individuals' form (NAT1432). You can get a copy of this form by ordering online or by phoning 1300 720 092. You will need to lodge this form and certified copies of your identity documents with the ATO. ○ Male ○ Female 件別 What is your sex?\* ○Yes ● No <u>配偶者はいますか?いる場合でも</u> Do you have a spouse? 基本的にはNoで大丈夫です If yes, what is their name? Title:  $\checkmark$ Family name: First given name: Other given names: Exit. Previous. Next.

| 日(例:01)           | 月(例:01)     | / |
|-------------------|-------------|---|
| <b>年(個:2016</b> ) | (dd/mm/www) |   |

○Yes <sup>®</sup> № 以前他の名で生活していましたか?

### 5. 下記の情報を入力し、Nextをクリックしてください。 基本的には下記のように全てNoにしていただけれ ば問題ございません。

| Existing TFN or ABN information                                                                                                    |                      |                                                                                          |
|----------------------------------------------------------------------------------------------------|----------------------|------------------------------------------------------------------------------------------|
| Have you ever applied for a TFN or Australian Business Number (ABN) b<br><u>以前にオーストラリアでオーストラリアのビジネス番号 (ABN)</u><br>Have you ever had a TFN or ABN in your name before?*<br><u>以前にTFNやABNを違う名前で所持していたことはあります</u> が | efore?*<br>を取得<br>か? | ○ <sub>Yes</sub> ◉ <sub>№</sub><br><u>したことがありますか?</u><br>○ <sub>Yes</sub> ◉ <sub>№</sub> |
| lf yes, enter your TFN and/or ABN if you know them.<br>ある場合は入力してください                                                                                                    | TEN                  |                                                                                          |
|                                                                                                    | ABN                  |                                                                                          |
| Have you ever lodged a tax return in Australia?*<br>カックフリターンホナーフトラリマで由語したことけましますか                                                                                                    | 2                    | ⊖Yes ⊛ No                                                                                |
| <u>シックスウォーンをオーストラウアで中間したことはのウますが</u><br>Do you own property or have other business interests in Australia?*<br>オーストラリアで物件やビジネスと所持していますか?                                                                          | <u> </u>             | ⊖Yes 🖲 No                                                                                |
| It is not an offence not to quote your TFN or ABN.                                                                                                    |                      |                                                                                          |
| Exit                                                                                                    |                      | Previous Next                                                                            |

# 6. 下記の情報を入力し、Nextをクリックしてください。

| Address details                                                                                                    |                                                                                                |
|----------------------------------------------------------------------------------------------------|------------------------------------------------------------------------------------------------|
| What is your Australian postal address?<br>Your TFN advice will be sent to this address during the next 28 d<br>address. <u>※ 申請されたTFNは28日以内に入力された住</u> | ays. Your postal address can be a post office (PO) box or street<br>所へ届きますので、お間違えの無いようご注意ください。 |
| Address line 1: *                                                                                                    | 通りの名前、番号(例:100 Pitt Street)                                                                    |
| Address line 2:                                                                                                    |                                                                                                |
| Town or suburb: *                                                                                                    | 地域名(例:Sydney)                                                                                  |
| State or Territory: *                                                                                                    | <u>州名(例:NSW)</u> ✓                                                                             |
| Postcode: *                                                                                                    | <u>郵便番号(例:2000)</u>                                                                            |
| What is your current home address?<br>Your home address cannot be a post office (PO) box number. If y<br>may be your home country address.              | ou are applying as a temporary visitor your residential address                                |
| is your current home address the same<br>as your postal address (as above)?*                                                                            | ● Yes ○ No 現在の住所は上記と同じですか?                                                                     |
| If 'No', enter your current home address:                                                                                                    |                                                                                                |
| Address line 1:                                                                                                    |                                                                                                |
| Address line 2:                                                                                                    |                                                                                                |

Town or suburb:

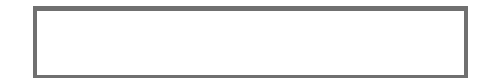

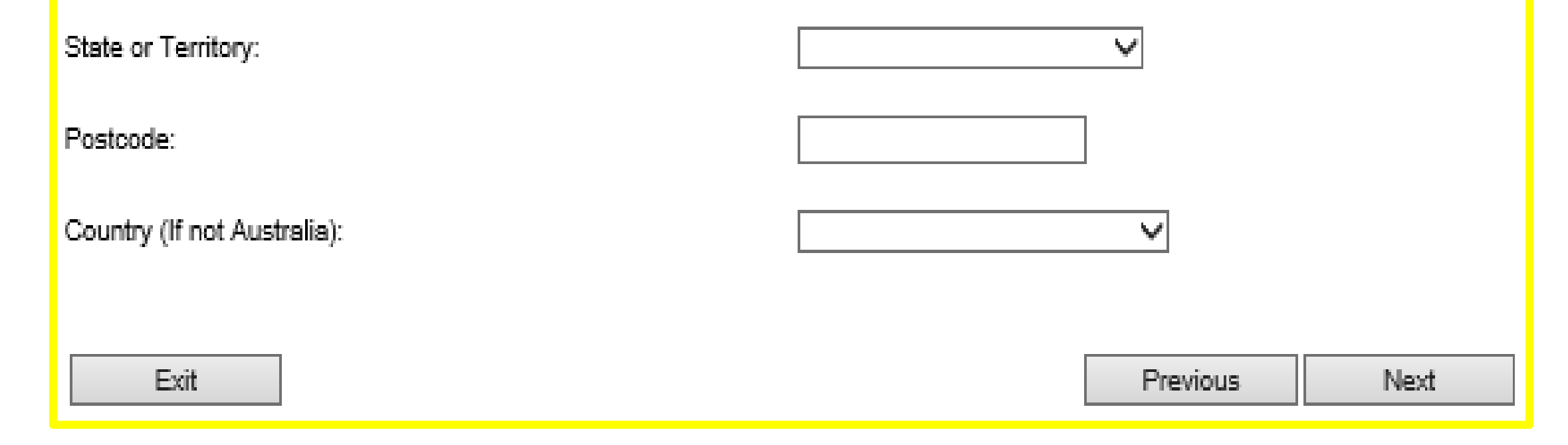

# 7. 下記の情報を入力し、Nextをクリックしてください。

#### Contact details

#### Who would you like the ATO to contact if we need further information to process your TFN application?\*

This could be for reasons such as language difficulties, your age, illness or infirmity.

These details will only be used if we need help to process this form; they will not be recorded on our systems. If you would like to add an authorised contact (nominated representative) on our systems to deal with us on your behalf, you will need to <u>update your</u> <u>nominated representative</u> after you receive your TFN.

| mentated representative and you reserve your rink.   | <u>もし追加で情報が必要だと判断された場合、</u>             |
|------------------------------------------------------|-----------------------------------------|
| . € Me                                               | <u>税務局が連絡してくることになりますが、</u>              |
| O Another person Reason:                             | ↓ ご自身以外の他の人に連絡したほうがよろしいですか?             |
|                                                      | <u>※連絡が来ることはほとんどありませんので、Meを</u>         |
|                                                      | <u>ご選択ください。</u>                         |
| Contact name                                         | <u>「自身が連絡を受ける場合は下記の</u>                 |
| Averteeline and dataile                              | ustralian Contact Details(連絡先)に進んでください。 |
| Australian contact details<br>(Provide at least one) |                                         |
| Area                                                 | Code Number                             |
| Mobile:                                              | オーストラリアの携帯番号(例:0412345678)              |
| Daytime phone number:                                |                                         |
| After hours: この3つは入力しなく                              | ても大丈夫です。                                |
| Facsimile:                                           |                                         |
| Email address:                                       | <u>ールアドレス</u>                           |
|                                                      |                                         |
|                                                      |                                         |
| Exit                                                 | Previous Next                           |

### 8. 下記のページまで来たら後はSubmitをして終了 ですので、Completeと出たらページを閉じていただ いて大丈夫です。

Declaration

You have completed all of the information required to obtain your TFN.

Note: There are penalties for deliberately making a false or misleading statement.

By clicking on the submit button below, you are declaring that the information you have provided on this application is complete and correct.

| Exit |
|------|
|------|

Submit